# Como verifico si mi equipo es compatible con la nueva actualización a Windows 11

### Usa la Herramienta comprobación estado de PC.

- 1. Si no tienes instalada la herramienta de Microsoft, descárgala en el sitio oficial de Microsoft y ejecútala en tu equipo :https://aka.ms/GetPCHealthCheckApp.
- 2. Dale clic a comprobar ahora.
- 3. Te saldrá una ventana emergente en donde Se te informara si el equipo es compatible y podrás elegir ver detalles de las características de tu equipo.

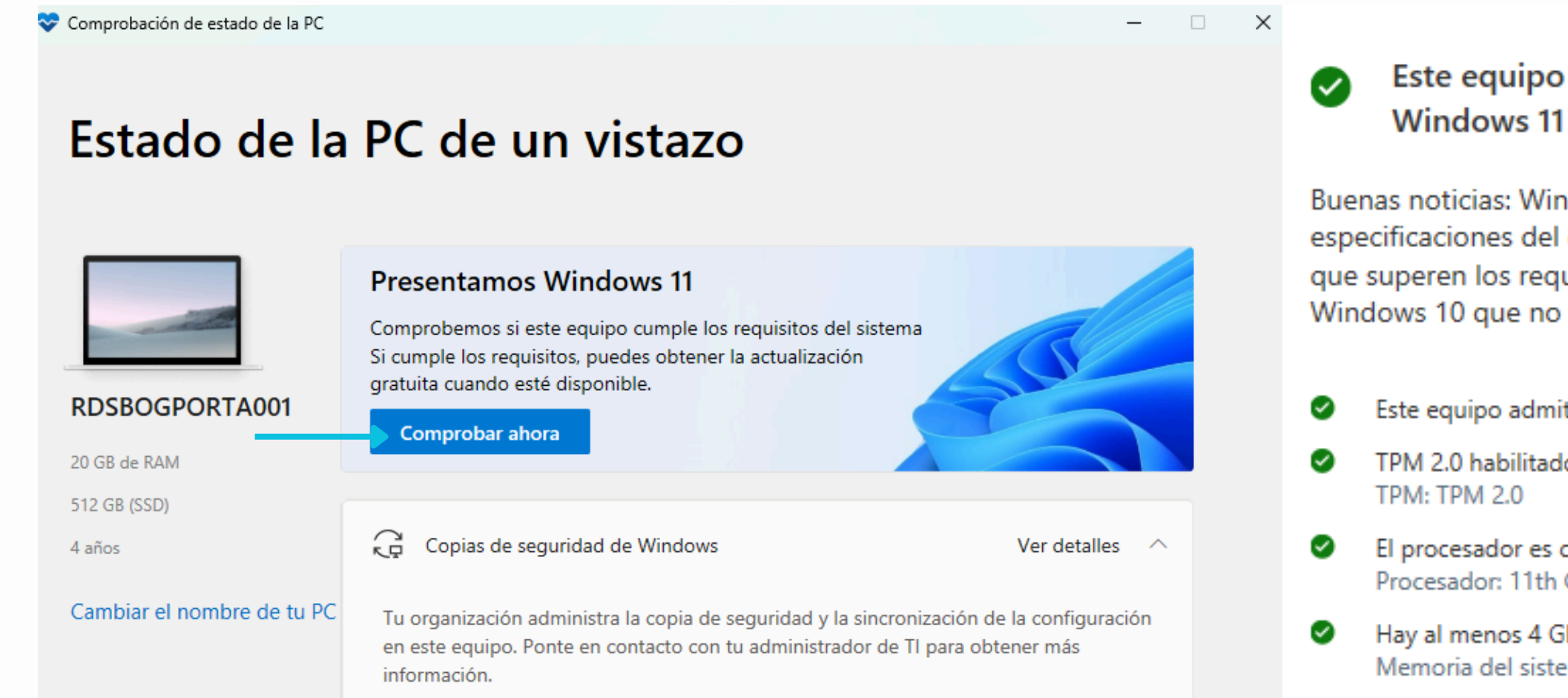

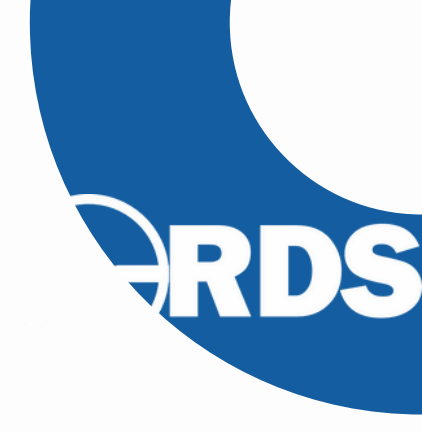

Х

## Este equipo cumple los requisitos de

Buenas noticias: Windows 11 ya está aquí. Comprueba las especificaciones del dispositivo para aplicaciones y características que superen los requisitos mínimos del sistema y características de Windows 10 que no están disponibles en Windows 11.

Este equipo admite el arrangue seguro.

TPM 2.0 habilitado en este equipo.

El procesador es compatible con Windows 11. Procesador: 11th Gen Intel® Core™ i5-1155G7 @ 2.50GH

Hay al menos 4 GB de memoria del s Memoria del sistema: 20 GB